# IPSec - PIX到Cisco VPN客戶端萬用字元,預共 用,帶擴展身份驗證的模式配置

### 目錄

簡介 必要條件 需求 採用元件 慣例 背景資訊 設定 網路圖表 組態 驗證 疑難排解 疑難排解指令 PIX調試示例 使用VPN客戶端4.x調試 使用VPN客戶端1.1調試 相關資訊

# <u>簡介</u>

此配置示例演示如何使用萬用字元、mode-config、sysopt connection permit-ipsec命令和擴展身份 驗證(Xauth)將VPN客戶端連線到PIX防火牆。

要檢視PIX 6.3及更高版本的TACACS+和RADIUS配置,請參閱<u>適用於PIX 6.3和PIX/ASA 7.x的</u> TACACS+和RADIUS配置示例。

VPN客戶端支援高級加密標準(AES)作為Cisco VPN客戶端3.6.1版及更高版本和PIX防火牆6.3中的 加密演算法。VPN客戶端僅支援128位和256位的金鑰大小。有關如何配置AES的詳細資訊,請參閱 如何使用AES將Cisco VPN客戶端配置為PIX。

請參閱<u>PIX/ASA 7.x和Cisco VPN Client 4.x for Windows with Microsoft Windows 2003 IAS</u> <u>RADIUS身份驗證配置示例</u>,以使用Microsoft Windows 2003 Internet Authentication Service(IAS)RADIUS伺服器在Cisco VPN客戶端(4.x for Windows)和PIX 500系列安全裝置7.x之間 設定遠端訪問VPN連線。

請參閱<u>使用RADIUS進行使用者身份驗證和記賬的VPN 3000集中器和VPN Client 4.x for</u> <u>Windows之間的IPsec配置示例</u>,以使用RADIUS進行使用者身份驗證和記賬的Cisco VPN Client 4.x for Windows之間建立IPsec隧道。 請參閱<u>使用RADIUS進行使用者身份驗證</u>在Cisco IOS路由器和Cisco VPN客戶端4.x for Windows之 間配置IPsec,以配置路由器和Cisco VPN客戶端4.x之間使用RADIUS進行使用者身份驗證的連線。

## <u>必要條件</u>

#### <u>需求</u>

本文件沒有特定需求。

#### <u>採用元件</u>

本文中的資訊係根據以下軟體和硬體版本:

• Cisco VPN客戶端4.x.與Cisco Secure VPN Client 1.x不同,此產品具有高級VPN功能。

• PIX防火牆515E版本6.3(3)。

**註:加**密技術受出口管制約束。您有責任瞭解關於加密技術出口的法律。詳情請參閱出口<u>管理局網</u> <u>站</u>。如果您對出口管制有任何疑問,請傳送電子郵件至<u>export@cisco.com</u>。

本文中的資訊是根據特定實驗室環境內的裝置所建立。文中使用到的所有裝置皆從已清除(預設))的組態來啟動。如果您的網路正在作用,請確保您已瞭解任何指令可能造成的影響。

#### <u>慣例</u>

如需文件慣例的詳細資訊,請參閱思科技術提示慣例。

### <u>背景資訊</u>

sysopt connection permit-ipsec命令隱式允許來自IPsec隧道的任何資料包繞過IPsec連線的相關 access-list、conduit或access-group命令的檢查。Xauth會將IPsec使用者驗證到外部TACACS+或 RADIUS伺服器。除了萬用字元預共用金鑰外,使用者還必須提供使用者名稱/密碼。

具有VPN客戶端的使用者從其ISP接收IP地址。該地址由PIX上IP地址池中的IP地址替換。使用者可 以訪問防火牆內部的所有內容,包括網路。不運行VPN客戶端的使用者只能使用靜態分配提供的外 部地址連線到Web伺服器。

### <u>設定</u>

本節提供用於設定本文件中所述功能的資訊。

**註:使**用<u>Command Lookup Tool</u>(僅限<u>註冊</u>客戶)查詢有關本文檔中使用的命令的更多資訊。

#### 網路圖表

本檔案會使用以下網路設定:

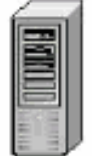

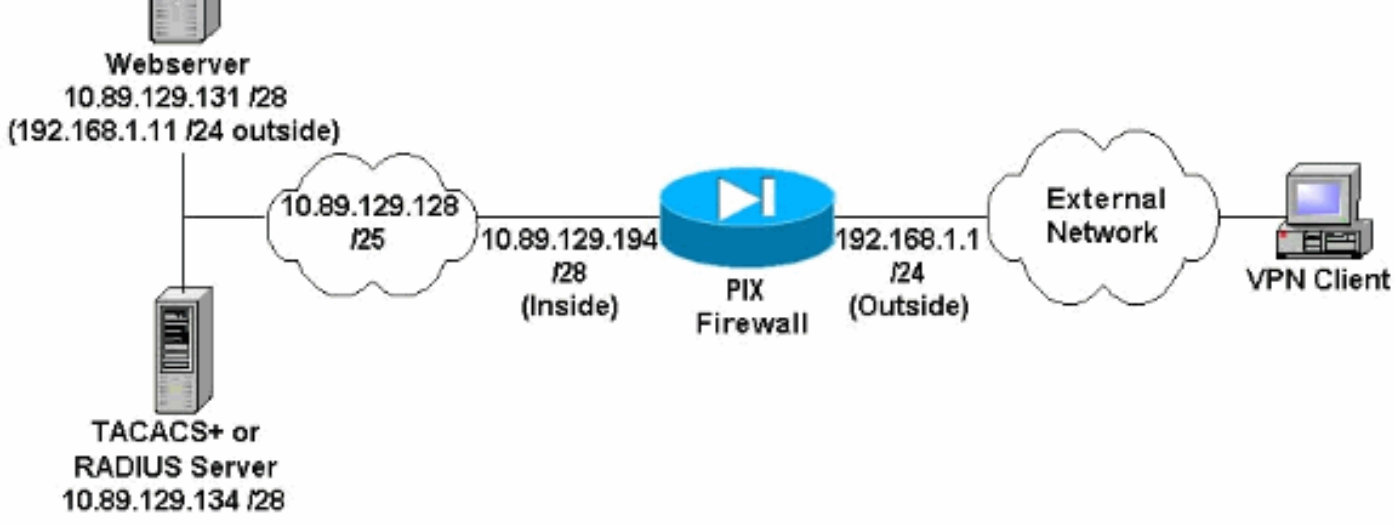

#### 網路圖表說明

- •即使未建立VPN連線,使用全域性IP地址192.168.1.1訪問Web伺服器的Internet主機也會進行 身份驗證。此流量*未加*密。
- 一旦建立IPsec隧道,VPN客戶端就可以訪問內部網路(10.89.129.128 /25)中的所有主機。從 VPN客戶端到PIX防火牆的所有流量都經過加密。如果沒有IPsec隧道,則它們只能通過其全域 性IP地址訪問Web伺服器,但仍需要進行身份驗證。
- VPN客戶端來自Internet,其IP地址事先未知。

### <u> 組態</u>

本檔案會使用這些設定。

- <u>PIX配置6.3(3)</u>
- <u>VPN客戶端4.0.5配置</u>
- <u>VPN客戶端3.5配置</u>
- <u>VPN客戶端1.1配置</u>

#### PIX配置6.3(3)

```
pixfirewall#show run
: Saved
:
PIX Version 6.3(3)
interface ethernet0 100full
interface ethernet1 100full
nameif ethernet0 outside security0
nameif ethernet1 inside security100
enable password 8Ry2YjIyt7RRXU24 encrypted
passwd 2KFQnbNIdI.2KYOU encrypted
hostname pixfirewall
fixup protocol dns maximum-length 512
fixup protocol ftp 21
fixup protocol h323 h225 1720
fixup protocol h323 ras 1718-1719
```

| fixup protocol http 80                                      |
|-------------------------------------------------------------|
| fixup protocol rsh 514                                      |
| fixup protocol rtsp 554                                     |
| fixup protocol sip 5060                                     |
| fixup protocol sip udp 5060                                 |
| fixup protocol skinny 2000                                  |
| fixup protocol smtp 25                                      |
| fixup protocol sqlnet 1521                                  |
| fixup protocol tftp 69                                      |
| names                                                       |
| ! Do not use Network Address Translation (NAT) for          |
| inside-to-pool ! traffic. This should not go through        |
| 255 255 255 240 10 80 120 102 255 255 255 240 /             |
| Permits Internet Control Message Protocol (ICMP) I          |
| Transmission Control Protocol (TCP) and User Datagram       |
| Protocol (UDP) I traffic from any host on the               |
| Internet (non-WPN) to the web server access-list 120        |
| normit icmp any heat 10 00 120 121 access list 120          |
| permit tem any host 10.09.129.131 access-11st 120           |
| udp any host 10.89.129.131 access-fist 120 permit           |
| 1500 mty incide 1500 in address systemide 102 160 1 1       |
| 1500 mcu inside 1500 ip address outside 192.108.1.1         |
| 255.255.255.0 ip address inside 10.09.129.194               |
| 255.255.255.240 Ip addit Into action atalm ip addit         |
| range to be aggigmed I to the WDN Clients in logal          |
| nool VPNpool 10 89 129 200-10 89 129 204 po failovor        |
| failever timeout 0.00.00 failever poll 15 po failever in    |
| addrogg outgide no failever in addrogg ingide ndm           |
| history enable are timeout 14400 / Defined a real of        |
| global addroggog to be ugod by NAT global (outgide) 1       |
| grobal addresses to be used by MAL. grobal (outside) 1      |
| 192.100.1.0-192.100.1.10 Hat (Histole) 0 access-fist for    |
| nat (inside) i 0.0.0.0 0.0.0.0 0 0 ! specifies which        |
| (incide outcide) 102 160 1 11 10 00 120 121 network         |
| (Inside, outside) 192.108.1.11 10.89.129.131 netmask        |
| 255.255.255.255 0 0 ! Apply ACL 120 to the outside          |
| interface in the inbound direction. access-group 120 in     |
| Interface outside ! Defines a default route for the         |
| PIX. Fould outside 0.0.0.0 0.0.0.0 192.168.1.3 1 !          |
| Defines a route for traffic within the PIX'S ! subnet       |
| to reach other inside hosts. route inside 10.89.129.128     |
| 255.255.255.128 10.89.129.193 1 timeout xlate 3:00:00       |
| timeout conn 1:00:00 half-closed 0:10:00 udp 0:02:00 rpc    |
| 0:10:00 h225 1:00:00 timeout h323 0:05:00 mgcp 0:05:00      |
| sip 0:30:00 sip_media 0:02:00 timeout uauth 0:05:00         |
| absolute aaa-server TACACS+ protocol tacacs+ aaa-server     |
| RADIUS protocol radius aaa-server LOCAL protocol local      |
| ! Authentication, authorization, and accounting (AAA)       |
| statements ! for authentication. ! Use either of            |
| these statements to define the protocol of the group        |
| AuthInbound. ! You cannot use both.                         |
| aaa-server AuthInbound protocol tacacs+                     |
|                                                             |
| UK aaa-server AuthInbound protocol radius !                 |
| Aller you define the protocol of the group Authinbound,     |
| derine : a server of the same type. ! in this case          |
| we specify the TACACS+ server and key of "secretkey".       |
| aaa-server Autninpound (inside) host 10.89.129.134          |
| secretkey timeout 10 ! Authenticate HTTP, FTP, and          |
| <i>Teinet trattic to the web server.</i> aaa authentication |

include http outside 10.89.129.131 255.255.255.255 0.0.0.0 0.0.0.0 AuthInbound aaa authentication include ftp outside 10.89.129.131 255.255.255.255 0.0.0.0 0.0.0.0 AuthInbound aaa authentication include telnet outside 10.89.129.131 255.255.255.255 0.0.0.0 0.0.0.0 AuthInbound no snmp-server location no snmp-server contact snmp-server community public no snmp-server enable traps floodguard enable !--- Trust IPsec traffic and avoid going through ACLs/NAT. sysopt connection permit-ipsec !--- IPsec and dynamic map configuration. crypto ipsec transform-set myset esp-des esp-md5-hmac crypto dynamic-map dynmap 10 set transform-set myset crypto map mymap 10 ipsec-isakmp dynamic dynmap !---Assign IP address for VPN 1.1 Clients. crypto map mymap client configuration address initiate crypto map mymap client configuration address respond !--- Use the AAA server for authentication (AuthInbound). crypto map mymap client authentication AuthInbound !--- Apply the IPsec/AAA/ISAKMP configuration to the outside interface. crypto map mymap interface outside isakmp enable outside !--- Pre-shared key for VPN 1.1 Clients. isakmp key \*\*\*\*\*\*\* address 0.0.0.0 netmask 0.0.0.0 isakmp identity address !--- Assign address from "VPNpool" pool for VPN 1.1 Clients. isakmp client configuration address-pool local VPNpool outside !--- ISAKMP configuration for VPN Client 3.x/4.x. isakmp policy 10 authentication preshare isakmp policy 10 encryption des isakmp policy 10 hash md5 isakmp policy 10 group 2 isakmp policy 10 lifetime 86400 !--- ISAKMP configuration for VPN Client 1.x. isakmp policy 20 authentication pre-share isakmp policy 20 encryption des isakmp policy 20 hash md5 isakmp policy 20 group 1 isakmp policy 20 lifetime 86400 !--- Assign addresses from "VPNpool" for VPN Client 3.x/4.x. vpngroup vpn3000 address-pool VPNpool vpngroup vpn3000 idle-time 1800 !--- Group password for VPN Client 3.x/4.x (not shown in configuration). vpngroup vpn3000 password \*\*\*\*\*\*\* telnet timeout 5 ssh timeout 5 console timeout 0 terminal width 80 Cryptochecksum:ba54c063d94989cbd79076955dbfeefc : end pixfirewall#

#### <u>VPN客戶端4.0.5配置</u>

完成以下步驟以配置VPN客戶端4.0.5。

- 1. 選擇Start > Programs > Cisco Systems VPN Client > VPN Client。
- 2. 按一下New以啟動Create New VPN Connection Entry視窗。

| 👶 ¥PN Client - Version 4.0.5 (Rel)         |                | _ 🗆 ×         |
|--------------------------------------------|----------------|---------------|
| Connection Entries Status Certificates Log | ) Options Help |               |
| Connect New Import                         | Modify Delete  | Cisco Systems |
| Connection Entries Certificates Log        |                |               |
| Connection Entry                           | Host.          | Transport     |
|                                            |                |               |
| Not connected.                             |                |               |

3. 輸入連線條目的名稱和說明。在「主機」框中輸入PIX防火牆的外部IP地址。然後輸入VPN組 名稱和密碼,然後按一下**Save**。

| Connection Entry:                       | Ereate New YPN Conn<br>bixypn      | ection Entry   | ×              |
|-----------------------------------------|------------------------------------|----------------|----------------|
| Description:                            | connection to pixvpn<br>92.168.1.1 | 5              |                |
| Authentication                          | Transport   Backup S               | ervers Dial-Up |                |
| G Group Authen                          | tication                           | C Mutual Group | Authentication |
| Name:                                   | vpn3000                            |                |                |
| Password:                               | xxxxx                              |                |                |
| Confirm Passwo                          | ord: [*****                        |                |                |
| C Certificate Aut<br>Name:<br>Send CA C | hentication<br>ertificate Chain    | <u>*</u>       |                |
| Erase User Passw                        | ord                                | Save           | Cancel         |

4. 在VPN客戶端主視窗中,按一下要使用的連線,然後按一下Connect按鈕。

| Connection Entries Status Certificates Log Opti-                                                                                                    | ons Help                                         |                                                                        |
|----------------------------------------------------------------------------------------------------|--------------------------------------------------|------------------------------------------------------------------------|
| Connect New Import Modify                                                                                                    | Delete                                           | CISCO SYSTEMS                                                          |
| Connection Entry                                                                                                    | Host                                             | Transport                                                              |
| ріхчрп                                                                                                    | 19281688181                                      | IPSec/UDF                                                              |
|                                                                                                    |                                                  |                                                                        |
|                                                                                                    |                                                  |                                                                        |
|                                                                                                    |                                                  |                                                                        |
|                                                                                                    |                                                  |                                                                        |
|                                                                                                    |                                                  |                                                                        |
| Not connected.                                                                                                    |                                                  | ()                                                                     |
|                                                                                                    | 資訊,然後按一下 <b>OK</b> 連線                            | 到遠端網路。                                                                 |
| 👌 VPN Client – Version 4.0.5 (Rel)                                                                                                    |                                                  | ×                                                                      |
| Connection Entries Status Certificates Log Optic                                                                                                    | ins Help                                         |                                                                        |
|                                                                                                    |                                                  |                                                                        |
| 🚫 📩 🚰 ≽                                                                                                    | a 💥                                              | CISCO SYSTEMS                                                          |
| Cancel Connect New Import Mod                                                                                                    | iy Delete                                        | CISCO SYSTEMS                                                          |
| Cancel Connect New Import Mod<br>Connection Entries Certificates Log                                                                                                    | iy Delete                                        | Cisco Systems                                                          |
| Cancel Connect     Import     Mod       Connection Entries     Certificates     Log       Connection Entry     /                                                                                                   | iy Delete                                        | CISCO SYSTEMS                                                          |
| Solution     Solution     Solution     Solution     Solution       Cancel Connect     New     Import     Mod       Connection Entries     Certificates     Log       Connection Entry     /       pixvpn     Value | Delete<br>Host<br>192.168.1.1                    | CISCO SYSTEMS<br>Calling adding<br>Transport<br>IPSec/UDF              |
| Cancel Connect New Import Mod<br>Connection Entries Certificates Log<br>Connection Entry /<br>pixvpn                                                                                                    | Delete<br>Host<br>192.168.1.1                    | CISCO SYSTEMS<br>Transport<br>IPSec/UDF                                |
| Cancel Connect New Import Mod<br>Connection Entries Certificates Log<br>Connection Entry /<br>pixvpn                                                                                                    | Delete<br>Host<br>192.168.1.1                    | CISCO SYSTEMS<br>Transport<br>IPSec/UDF                                |
| Cancel Connect New Import Mod<br>Connection Entries Certificates Log<br>Connection Entry /<br>pixvpn                                                                                                    | ity Delete<br>Host<br>192.168.1.1<br>pr "ріжурп" | CISCO SYSTEMS<br>Included Included<br>Transport<br>IPSec/UDF           |
| Cancel Connect New Import Mod<br>Connection Entries Certificates Log<br>Connection Entry /<br>pixvpn                                                                                                    | Host<br>192.168.1.1                              | CISCO SYSTEMS<br>Include Contractions<br>Transport<br>IPSec/UDF        |
| Cancel Connect New Import Mod<br>Connection Entries Certificates Log<br>Connection Entry /<br>pixvpn<br>VPN Client User Authentication for<br>Cisco Systems Username: cisco_cus                                    | ity Delete<br>Host<br>192.168.1.1                | CISCO SYSTEMS<br>International<br>Transport<br>IPSec/UDF               |
| Cancel Connect New Import Mod<br>Connection Entries Certificates Log<br>Connection Entry /<br>pixypn<br>VPN Client User Authentication for<br>Cisco Systems Username: cisco_cus                                    | ity Delete<br>Host<br>192.168.1.1                | CISCO SYSTEMS<br>International International<br>Transport<br>IPSec/UDF |

Cancel

QĶ

### <u>VPN客戶端3.5配置</u>

完成以下步驟以配置VPN客戶端3.5配置。

- 1. 選擇Start > Programs > Cisco Systems VPN Client > VPN Dialer。
- 2. 按一下New以啟動New Connection Entry Wizard。
- 3. 輸入新連線條目的名稱,然後按一下**下一步**。

| CISCO SYSTEMS | The VPN Client lets you create secure connections to remote networks. This wizard helps you create a connection entry for connecting to a specific remote network.<br>Name of the new connection entry: |  |
|---------------|----------------------------------------------------------------------------------------------------|--|
|               | Description of the new connection entry (optional):                                                                                                    |  |
|               | < Back. Next > Cancel Help                                                                                                    |  |

### 4. <u>輸入用於連線到遠端伺服器的伺服器的主機名或IP地址,然後按一下**下一步**。</u>

| New Connection Entry | Wizard                                                                                                    | × |
|----------------------|----------------------------------------------------------------------------------------------------|---|
| CISCO SYSTEMS        | The following information identifies the server to which you connect for access to the remote network.<br>Host name or IP address of the server: |   |
|                      | <back nert=""> Cancel Help</back>                                                                                                    |   |
| ,                    |                                                                                                    |   |

5. 選擇Group Access Information,然後輸入用於驗證對遠端伺服器的訪問的名稱和密碼。按「 Next」(下一步)。

| CISCO SYSTEM | Your adminis<br>parameters o<br>access to the<br>authenticatio | trator may have provided you with group<br>or a digital certificate to authenticate your<br>e remote server. If so, select the appropriat<br>on method and complete your entries .<br>ccess Information |
|--------------|----------------------------------------------------------------|----------------------------------------------------------------------------------------------------|
|              | Name:                                                          | vpn3000                                                                                                    |
|              | Password:                                                      | *****                                                                                                    |
| -            | Confirm<br>Password:                                           | [xxxxx]                                                                                                    |
|              | C Certificat                                                   | e<br>No Certificates Installed                                                                                                    |
|              |                                                                | Validate Certificate                                                                                                    |
|              | < Back                                                         | Next > Cancel Helt                                                                                                    |

| CISCO SYSTEMS | You have successfully created a new virtual private<br>networking connection entry named:                              |   |
|---------------|----------------------------------------------------------------------------------------------------|---|
| ավիտավիտ      | pixvpn                                                                                                    |   |
|               | Click Finish to save this entry.                                                                                       |   |
|               | To connect to the remote network, select the Connect<br>button from the main window.                                   |   |
|               | To modify this connection entry, click Options on the main<br>window and select Properties from the menu that appears. |   |
|               |                                                                                                    | - |
|               | c Death Elizable Connect   Units                                                                                       | ĩ |

7. 選擇撥號器中的Connection Entry,然後按一下**Connect**。

| 💫 Cisco Systems VPN Client 🔀                                                                  |
|-----------------------------------------------------------------------------------------------|
| CISCO SYSTEMS                                                                                 |
| Connection Entry:                                                                             |
| pixvpn                                                                                        |
| <u>N</u> ew Options <del>•</del>                                                              |
| Host name or IP address of remote server:                                                     |
| [132/100.1/1]                                                                                 |
| Conpect Close                                                                                 |
|                                                                                               |
|                                                                                               |
| CISCO SYSTEMS                                                                                 |
| User Authentication for pixypn                                                                |
| The server has requested the information specified below to complete the user authentication. |
| Username:                                                                                     |
| Password:                                                                                     |
| XXXXX                                                                                         |
| Save Password                                                                                 |
| OK Cancel                                                                                     |
| Connect Close                                                                                 |

#### VPN客戶端1.1配置

```
Network Security policy:
1- TACconn
    My Identity
          Connection security: Secure
          Remote Party Identity and addressing
          ID Type: IP subnet
          10.89.129.128
          255.255.255.128
          Port all Protocol all
    Connect using secure tunnel
          ID Type: IP address
          192.168.1.1
    Pre-shared Key=cisco1234
    Authentication (Phase 1)
    Proposal 1
         Authentication method: pre-shared key
        Encryp Alg: DES
        Hash Alg: MD5
        SA life: Unspecified
        Key Group: DH 1
    Key exchange (Phase 2)
    Proposal 1
        Encapsulation ESP
        Encrypt Alg: DES
        Hash Alg: MD5
        Encap: tunnel
        SA life: Unspecified
        no AH
2- Other Connections
       Connection security: Non-secure
       Local Network Interface
         Name: Any
         IP Addr: Any
          Port: All
```

#### <u>新增記帳</u>

要新增記帳的命令的語法為:

aaa accounting include acctg\_service inbound|outbound l\_ip l\_mask [f\_ip f\_mask] server\_tag 例如,在PIX配置中,新增以下命令:

**注意**:xauth記帳需要使用**sysopt connection permit-ipsec命令,而不是sysopt ipsec plcompatible命令。**Xauth記帳不只與**sysopt ipsec pl-compatible**命令一起使用。Xauth記帳對TCP連 線有效,而不是ICMP或UDP。

以下輸出是TACACS+記帳記錄的示例:

07/27/2004 15:17:54 cisco\_customer Default Group 10.89.129.200 stop 15 .. 99 1879 .. .. 0x5 .. PIX 10.89.129.194 telnet 07/27/2004 15:17:39 cisco\_customer Default Group 10.89.129.200 start .. .. .. .. 0x5 .. PIX 10.89.129.194 telnet

### 驗證

#### 使用本節內容,確認您的組態是否正常運作。

<u>輸出直譯器工具</u>(僅供<u>已註冊</u>客戶使用)(OIT)支援某些**show**命令。使用OIT檢視**show**命令輸出的分析 。

附註:使用 debug 指令之前,請先參閱<u>有關 Debug 指令的重要資訊</u>。

啟用思科安全日誌檢視器以檢視客戶端調試。

- debug crypto ipsec 用於檢視階段2的IPsec協商。
- debug crypto isakmp 用於檢視階段1的ISAKMP協商。

# <u>疑難排解</u>

本節提供的資訊可用於對組態進行疑難排解。還顯示了調試輸出示例。

#### <u>疑難排解指令</u>

<u>輸出直譯器工具</u>(僅供<u>已註冊</u>客戶使用)(OIT)支援某些**show**命令。使用OIT檢視**show**命令輸出的分析 。

附註:使用 debug 指令之前,請先參閱<u>有關 Debug 指令的重要資訊</u>。

• debug crypto engine — 用於調試加密引擎進程。

#### <u>PIX調試示例</u>

| txdmp  | Off |
|--------|-----|
| rxdmp  | Off |
| ifc    | Off |
| rxip   | Off |
| txip   | Off |
| get    | Off |
| put    | Off |
| verify | Off |
| switch | Off |
| fail   | Off |
| fmsq   | Off |

#### 使用VPN客戶端4.x調試

pixfirewall# crypto\_isakmp\_process\_block: src 192.168.1.2, dest 192.168.1.1 VPN Peer: ISAKMP: Added new peer: ip:192.168.1.2 Total VPN Peers:1 VPN Peer: ISAKMP: Peer ip:192.168.1.2 Ref cnt incremented to:1 Total VPN Peers:1 OAK\_AG exchange ISAKMP (0): processing SA payload. message ID = 0 ISAKMP (0): Checking ISAKMP transform 1 against priority 10 policy ISAKMP: encryption 3DES-CBC ISAKMP: hash SHA ISAKMP: default group 2 extended auth pre-share ISAKMP: life type in seconds ISAKMP: ISAKMP: life duration (VPI) of 0x0 0x20 0xc4 0x9b ISAKMP (0): atts are not acceptable. Next payload is 3 ISAKMP (0): Checking ISAKMP transform 2 against priority 10 policy encryption 3DES-CBC ISAKMP: ISAKMP: hash MD5 default group 2 ISAKMP: ISAKMP: extended auth pre-share life type in seconds ISAKMP: life duration (VPI) of 0x0 0x20 0xc4 0x9b ISAKMP: ISAKMP (0): atts are not acceptable. Next payload is 3 ISAKMP (0): Checking ISAKMP transform 3 against priority 10 policy ISAKMP: encryption 3DES-CBC ISAKMP: hash SHA ISAKMP: default group 2 auth pre-shared ISAKMP: ISAKMP: life type in seconds life duration (VPI) of 0x0 0x20 0xc4 0x9b ISAKMP: ISAKMP (0): atts are not acceptable. Next payload is 3 ISAKMP (0): Checking ISAKMP transform 4 against priority 10 policy encryption 3DES-CBC ISAKMP: ISAKMP: hash MD5 default group 2 ISAKMP: ISAKMP: auth pre-share life type in seconds ISAKMP: life duration (VPI) of 0x0 0x20 0xc4 0x9b ISAKMP: ISAKMP (0): atts are not acceptable. Next payload is 3 ISAKMP (0): Checking ISAKMP transform 5 against priority 10 policy encryption DES-CBC ISAKMP: ISAKMP: hash SHA ISAKMP: default group 2 ISAKMP: extended auth pre-share life type in seconds ISAKMP: life duration (VPI) of 0x0 0x20 0xc4 0x9b ISAKMP: ISAKMP (0): atts are not acceptable. Next payload is 3

ISAKMP (0): Checking ISAKMP transform 6 against priority 10 policy

ISAKMP: encryption DES-CBC

ISAKMP: hash MD5

ISAKMP: default group 2

ISAKMP: extended auth pre-share

ISAKMP: life type in seconds

ISAKMP: life duration (VPI) of 0x0 0x20 0xc4 0x9b

ISAKMP (0): atts are acceptable. Next payload is 3

!--- Attributes offered by the VPN Client are accepted by the PIX. ISAKMP (0): processing KE payload. message ID = 0 ISAKMP (0): processing NONCE payload. message ID = 0 ISAKMP (0): processing ID payload. message ID = 0 ISAKMP (0): processing vendor id payload ISAKMP (0): processing vendor id payload ISAKMP (0): remote peer supports dead peer detection ISAKMP (0): processing vendor id payload ISAKMP (0): speaking to a Unity client ISAKMP (0): ID payload nextpayload: 10 type : 1 protocol : 17 port : 500 length : 8 ISAKMP (0) : Total payload length: 12 return status is IKMP\_NO\_ERROR crypto\_isakmp\_process\_block: src 192.168.1.2, dest 192.168.1.1 OAK\_AG exchange ISAKMP (0): processing HASH payload. message ID = 0 ISAKMP (0): processing NOTIFY payload 24578 protocol 1 spi 0, message ID = 0 ISAKMP (0): processing notify INITIAL\_CONTACT IPSEC(key\_engine): got a queue event... IPSEC(key\_engine\_delete\_sas): rec'd delete notify from ISAKMP IPSEC(key engine delete sas): delete all SAs shared with 192.168.1.2 ISAKMP (0): SA has been authenticated return status is IKMP\_NO\_ERROR ISAKMP/xauth: request attribute XAUTH\_TYPE ISAKMP/xauth: request attribute XAUTH\_USER\_NAME ISAKMP/xauth: request attribute XAUTH\_USER\_PASSWORD ISAKMP (0:0): initiating peer config to 192.168.1.2. ID = 1623347510 (0x60c25136) crypto\_isakmp\_process\_block: src 192.168.1.2, dest 192.168.1.1 ISAKMP\_TRANSACTION exchange ISAKMP (0:0): processing transaction payload from 192.168.1.2. message ID = 84 ISAKMP: Config payload CFG\_REPLY return status is IKMP\_ERR\_NO\_RETRANS ISAKMP (0:0): initiating peer config to 192.168.1.2. ID = 2620656926 (0x9c340d1e) crypto\_isakmp\_process\_block: src 192.168.1.2, dest 192.168.1.1 ISAKMP\_TRANSACTION exchange ISAKMP (0:0): processing transaction payload from 192.168.1.2. message ID = 60 ISAKMP: Config payload CFG\_ACK return status is IKMP\_NO\_ERROR crypto\_isakmp\_process\_block: src 192.168.1.2, dest 192.168.1.1 ISAKMP\_TRANSACTION exchange ISAKMP (0:0): processing transaction payload from 192.168.1.2. message ID = 0 ISAKMP: Config payload CFG\_REQUEST ISAKMP (0:0): checking request: ISAKMP: attribute IP4\_ADDRESS (1) ISAKMP: attribute IP4\_NETMASK (2) ISAKMP: attribute IP4\_DNS (3) ISAKMP: attribute IP4\_NBNS (4) ISAKMP: attribute ADDRESS\_EXPIRY (5) Unsupported Attr: 5 ISAKMP: attribute APPLICATION\_VERSION (7) Unsupported Attr: 7 ISAKMP: attribute UNKNOWN (28672) Unsupported Attr: 28672 ISAKMP: attribute UNKNOWN (28673) Unsupported Attr: 28673 ISAKMP: attribute UNKNOWN (28674) ISAKMP: attribute UNKNOWN (28676) ISAKMP: attribute UNKNOWN (28679) Unsupported Attr: 28679 ISAKMP: attribute UNKNOWN (28680) Unsupported Attr: 28680 ISAKMP: attribute UNKNOWN (28677) Unsupported Attr: 28677 ISAKMP (0:0): responding to peer config from 192.168.1.2. ID = 177917346 return status is IKMP\_NO\_ERROR crypto\_isakmp\_process\_block: src 192.168.1.2, dest 192.168.1.1 OAK\_QM exchange oakley\_process\_quick\_mode: OAK\_QM\_IDLE ISAKMP (0): processing SA payload. message ID = 942875080 ISAKMP : Checking IPSec proposal 1 ISAKMP: transform 1, ESP\_3DES ISAKMP: attributes in transform: ISAKMP: authenticator is HMAC-MD5 ISAKMP: encaps is 1 ISAKMP: SA life type in seconds ISAKMP: SA life duration (VPI) of 0x0 0xc0 0xc4 0x9b IPSEC(validate\_proposal): transform proposal (prot 3, trans 3, hmac\_alg 1) not supported ISAKMP (0): atts not acceptable. Next payload is 0 ISAKMP (0): skipping next ANDed proposal (1) ISAKMP : Checking IPSec proposal 2 ISAKMP: transform 1, ESP\_3DES ISAKMP: attributes in transform: ISAKMP: authenticator is HMAC-SHA ISAKMP: encaps is 1 ISAKMP: SA life type in seconds ISAKMP: SA life duration (VPI) of 0x0 0x20 0xc4 0x9b IPSEC(validate\_proposal): transform proposal (prot 3, trans 3, hmac\_alg 2) not supported ISAKMP (0): atts not acceptable. Next payload is 0 ISAKMP (0): skipping next ANDed proposal (2) ISAKMP: Checking IPSec proposal 3 ISAKMP: transform 1, ESP\_3DES ISAKMP: attributes in transform: ISAKMP: authenticator is HMAC-MD5 ISAKMP: encaps is 1 ISAKMP: SA life type in seconds ISAKMP: SA life duration (VPI) of 0x0 0xc0 0xc4 0x9b IPSEC(validate\_proposal): transform proposal (prot 3, trans 3, hmac\_alg 1) not supported ISAKMP (0): atts not acceptable. Next payload is 0 ISAKMP: Checking IPSec proposal 4 ISAKMP: transform 1, ESP\_3DES ISAKMP: attributes in transform: ISAKMP: authenticator is HMAC-SHA ISAKMP: encaps is 1 ISAKMP: SA life type in seconds ISAKMP: SA life duration (VPI) of 0x0 0x20 0xc4 0x9b IPSEC(validate\_proposal): transform proposal (prot 3, trans 3, hmac\_alg 2) not supported ISAKMP (0): atts not acceptable. Next payload is 0 ISAKMP : Checking IPSec proposal 5 ISAKMP: transform 1, ESP\_DES ISAKMP: attributes in transform: ISAKMP: authenticator is HMAC-MD5 ISAKMP: encaps is 1 ISAKMP: SA life type in seconds ISAKMP: SA life duration (VPI) of 0x0 0x20 0xc4 0x9b ISAKMP (0): atts are acceptable. ISAKMP (0): bad SPI size of 2 octets! ISAKMP: Checking IPSec proposal 6 ISAKMP: transform 1, ESP\_DES ISAKMP: attributes in transform: ISAKMP: authenticator is HMAC-SHA ISAKMP: encaps is 1 ISAKMP: SA life type in seconds ISAKMP: SA life duration (VPI) of 0x0 0x20 0xc4 0x9b IPSEC(validate\_proposal): transform proposal (prot 3, trans 2, hmac\_alg 2) not

supported ISAKMP (0): atts not acceptable. Next payload is 0 ISAKMP (0): skipping next ANDed proposal (6) ISAKMP : Checking IPSec proposal 7 ISAKMP: transform 1, ESP\_DES ISAKMP: attributes in transform: ISAKMP: authenticator is HMAC-MD5 ISAKMP: encaps is 1 ISAKMP: SA life type in seconds ISAKMP: SA life duration (VPI) of 0x0 0x20 0xc4 0x9b ISAKMP (0): atts are acceptable.IPSEC(validate\_proposal\_request): proposal part #1, (key eng. msg.) dest= 192.168.1.1, src= 192.168.1.2, dest\_proxy= 192.168.1.1/255.255.255.255/0/0 (type=1), src\_proxy= 10.89.129.200/255.255.255.255/0/0 (type=1), protocol= ESP, transform= esp-des esp-md5-hmac , lifedur= 0s and 0kb, spi= 0x0(0), conn\_id= 0, keysize= 0, flags= 0x4 ISAKMP (0): processing NONCE payload. message ID = 942875080 ISAKMP (0): processing ID payload. message ID = 942875080 ISAKMP (0): ID\_IPV4\_ADDR src 10.89.129.200 prot 0 port 0 ISAKMP (0): processing ID payload. message ID = 942875080 ISAKMP (0): ID\_IPV4\_ADDR dst 192.168.1.1 prot 0 port 0IPSEC(key\_engine): got a queue event... IPSEC(spi\_response): getting spi 0x64d7a518(1691854104) for SA from 192.168.1.2 to 192.168.1.1 for prot 3 return status is IKMP\_NO\_ERROR crypto\_isakmp\_process\_block: src 192.168.1.2, dest 192.168.1.1 OAK\_QM exchange oakley\_process\_quick\_mode: OAK\_QM\_IDLE ISAKMP (0): processing SA payload. message ID = 3008609960 ISAKMP: Checking IPSec proposal 1 ISAKMP: transform 1, ESP\_3DES ISAKMP: attributes in transform: ISAKMP: authenticator is HMAC-MD5 crypto\_isakmp\_process\_block: src 192.168.1.2, dest 192.168.1.1 OAK\_QM exchange oakley\_process\_quick\_mode: OAK\_QM\_AUTH\_AWAITmap\_alloc\_entry: allocating entry 2 map\_alloc\_entry: allocating entry 1 ISAKMP (0): Creating IPSec SAs inbound SA from 192.168.1.2 to 192.168.1.1 (proxy 10.89.129.200 to 192.168.1.1) has spi 1691854104 and conn\_id 2 and flags 4 lifetime of 2147483 seconds outbound SA from 192.168.1.1 to 192.168.1.2 (proxy 192.168.1.1 to 10.89.129.200) has spi 1025193431 and conn\_id 1 and flags 4 lifetime of 2147483 seconds IPSEC(key\_engine): got a queue event... IPSEC(initialize\_sas): ,(key eng. msg.) dest= 192.168.1.1, src= 192.168.1.2, dest\_proxy= 192.168.1.1/0.0.0.0/0/0 (type=1), src\_proxy= 10.89.129.200/0.0.0/0/0 (type=1), protocol= ESP, transform= esp-des esp-md5-hmac , lifedur= 2147483s and 0kb, spi= 0x64d7a518(1691854104),conn\_id= 2, keysize= 0, flags= 0x4 IPSEC(initialize\_sas): , (key eng. msg.) src= 192.168.1.1, dest=192.168.1.2, src\_proxy= 192.168.1.1/0.0.0.0/0/0 (type=1), dest\_proxy= 10.89.129.200/0.0.0.0/0/0 (type=1), protocol= ESP, transform=esp-des esp-md5-hmac , lifedur= 2147483s and 0kb, spi= 0x3d1b35d7(1025193431),conn\_id= 1, keysize= 0, flags= 0x4 VPN Peer: IPSEC: Peer ip:192.168.1.2 Ref cnt incremented to:2 Total VPN Peers:1 VPN Peer: IPSEC: Peer ip:192.168.1.2 Ref cnt incremented to:3 Total VPN Peers:1 return status is IKMP\_NO\_ERROR crypto\_isakmp\_process\_block: src 192.168.1.2, dest 192.168.1.1 OAK\_QM exchange oakley\_process\_quick\_mode: OAK\_QM\_AUTH\_AWAITmap\_alloc\_entry: allocating entry 4 map\_alloc\_entry: allocating entry 3 ISAKMP (0): Creating IPSec SAs inbound SA from 192.168.1.2 to 192.168.1.1 (proxy 10.89.129.200 to 0.0.0.0) has spi 3415657865 and conn\_id 4 and flags 4 lifetime of 2147483 seconds outbound SA from 192.168.1.1 to 192.168.1.2 (proxy 0.0.0.0 to 10.89.129.200) has spi 2383969893 and conn\_id 3 and flags 4 lifetime of 2147483 secondsIPSEC(key\_engine): got a queue event... IPSEC(initialize\_sas): , (key eng. msg.) dest= 192.168.1.1, src=192.168.1.2, dest\_proxy= 0.0.0.0/0.0.0.0/0/0 (type=4), src\_proxy= 10.89.129.200/0.0.0.0/0/0 (type=1), protocol= ESP, transform=esp-des esp-md5-hmac , lifedur= 2147483s and 0kb, spi= 0xcb96cd89(3415657865),conn\_id= 4, keysize= 0, flags= 0x4 IPSEC(initialize\_sas): , (key eng. msg.) src= 192.168.1.1, dest=192.168.1.2, src\_proxy= 0.0.0.0/0.0.0.0/0/0 (type=4), dest\_proxy= 10.89.129.200/0.0.0.0/0/0 (type=1), protocol= ESP, transform=esp-des esp-md5-hmac , lifedur= 2147483s and 0kb, spi= 0x8e187e65(2383969893),conn\_id= 3, keysize= 0, flags= 0x4 VPN Peer: IPSEC: Peer ip:192.168.1.2 Ref cnt incremented to:4 Total VPN Peers:1 VPN Peer: IPSEC: Peer ip:192.168.1.2 Ref cnt incremented to:5 Total VPN Peers:1 return status is IKMP\_NO\_ERROR pixfirewall#**show uauth** Current Most Seen Authenticated Users 1 1 Authen In Progress 0 1 ipsec user 'cisco\_customer' at 10.89.129.200, authenticated pixfirewall# 使用VPN客戶端1.1調試

crypto\_isakmp\_process\_block: src 192.168.1.3, dest 192.168.1.1
VPN Peer: ISAKMP: Added new peer: ip:192.168.1.3
Total VPN Peers:1
VPN Peer: ISAKMP: Peer ip:192.168.1.3 Ref cnt incremented to:1
Total VPN Peers:1
OAK\_MM exchange

```
ISAKMP (0): processing SA payload. message ID = 0
ISAKMP (0): Checking ISAKMP transform 1 against priority 10 policy
     encryption DES-CBC
ISAKMP:
          hash MD5
           default group 1
ISAKMP:
           auth pre-share
ISAKMP:
ISAKMP (0): atts are not acceptable. Next payload is 0
ISAKMP (0): Checking ISAKMP transform 1 against priority 20 policy
           encryption DES-CBC
ISAKMP:
ISAKMP:
           hash MD5
ISAKMP:
           default group 1
ISAKMP:
           auth pre-share
ISAKMP (0): atts are acceptable. Next payload is 0
ISAKMP (0): SA is doing pre-shared key authentication
using id type ID_IPV4_ADDR
return status is IKMP_NO_ERROR
crypto_isakmp_process_block: src 192.168.1.3, dest 192.168.1.1
OAK_MM exchange
ISAKMP (0): processing KE payload. message ID = 0
ISAKMP (0): processing NONCE payload. message ID = 0
ISAKMP (0): processing vendor id payload
ISAKMP (0): processing vendor id payload
return status is IKMP_NO_ERROR
crypto_isakmp_process_block: src 192.168.1.3, dest 192.168.1.1
OAK_MM exchange
ISAKMP (0): processing ID payload. message ID = 0
ISAKMP (0): processing HASH payload. message ID = 0
ISAKMP (0): processing NOTIFY payload 24578 protocol 1
spi 0, message ID = 0
ISAKMP (0): SA has been authenticated
ISAKMP (0): ID payload
next-payload : 8
type
           : 1
protocol
            : 17
            : 500
port
             : 8
length
ISAKMP (0): Total payload length: 12
return status is IKMP_NO_ERROR
crypto_isakmp_process_block: src 192.168.1.3, dest 192.168.1.1
ISAKMP: Created a peer node for 192.168.1.3
OAK_QM exchange
ISAKMP (0:0): Need XAUTH
ISAKMP/xauth: request attribute XAUTH_TYPE
ISAKMP/xauth: request attribute XAUTH_USER_NAME
ISAKMP/xauth: request attribute XAUTH_USER_PASSWORD
ISAKMP (0:0): initiating peer config to 192.168.1.3.
ID = 3196940891 (0xbe8d725b)
return status is IKMP_NO_ERROR
crypto_isakmp_process_block: src 192.168.1.3, dest 192.168.1.1
ISAKMP_TRANSACTION exchange
ISAKMP (0:0): processing transaction payload
from 192.168.1.3. message ID = 84
ISAKMP: Config payload CFG_REPLY
return status is IKMP_ERR_NO_RETRANS
ISAKMP (0:0): initiating peer config to 192.168.1.3.
ID = 3196940891 (0xbe8d725b)
crypto_isakmp_process_block: src 192.168.1.3, dest 192.168.1.1
ISAKMP_TRANSACTION exchange
```

```
ISAKMP (0:0): processing transaction payload
from 192.168.1.3. message ID = 60
ISAKMP: Config payload CFG_ACK
ISAKMP (0:0): initiating peer config to 192.168.1.3.
ID = 1647424595 (0x6231b453)
return status is IKMP_NO_ERROR
crypto_isakmp_process_block: src 192.168.1.3, dest 192.168.1.1
ISAKMP_TRANSACTION exchange
ISAKMP (0:0): processing transaction payload
from 192.168.1.3. message ID = 60
ISAKMP: Config payload CFG_ACK
ISAKMP (0:0): peer accepted the address!
return status is IKMP_NO_ERROR
crypto_isakmp_process_block: src 192.168.1.3, dest 192.168.1.1
OAK_QM exchange
oakley_process_quick_mode:
OAK_QM_IDLE
ISAKMP (0): processing SA payload. message ID = 802013669
ISAKMP : Checking IPSec proposal 1
ISAKMP: transform 1, ESP_DES
ISAKMP: attributes in transform:
          authenticator is HMAC-MD5
ISAKMP:
ISAKMP:
           encaps is 1
ISAKMP (0): atts are acceptable.IPSEC(validate_proposal_request)
:proposal part #1,
  (key eng. msg.) dest= 192.168.1.1, src = 192.168.1.3,
   dest_proxy= 10.89.129.128/255.255.255.128/0/0 (type=4),
   src_proxy= 10.89.129.200/255.255.255.255/0/0 (type=1),
   protocol= ESP, transform=esp-des esp-md5-hmac ,
   lifedur= 0s and 0kb,
    spi= 0x0(0), conn_id= 0, keysize=0, flags= 0x4
ISAKMP (0): processing NONCE payload. message ID = 802013669
ISAKMP (0): processing ID payload. message ID = 802013669
ISAKMP (0): ID_IPV4_ADDR src 10.89.129.200 prot 0 port 0
ISAKMP (0): processing ID payload. message ID = 802013669
ISAKMP (0): ID_IPV4_ADDR_SUBNET dst 10.89.129.128/255.255.255.128
prot 0 port 0IPSEC(key_engine): got a queue event...
IPSEC(spi_response): getting spi 0xd7cef5ba(3620664762)for SA
from 192.168.1.3 to 192.168.1.1 for prot 3
return status is IKMP_NO_ERROR
crypto_isakmp_process_block: src 192.168.1.3, dest 192.168.1.1
OAK_QM exchange
oakley_process_quick_mode:
OAK_QM_AUTH_AWAITmap_alloc_entry: allocating entry 1
map_alloc_entry: allocating entry 2
ISAKMP (0): Creating IPSec SAs
        inbound SA from 192.168.1.3 to 192.168.1.1
          (proxy 10.89.129.200 to 10.89.129.128)
       has spi 3620664762 and conn_id 1 and flags 4
        outbound SA from 192.168.1.1 to 192.168.1.3
          (proxy 10.89.129.128 to 10.89.129.200)
        has spi 541375266 and conn_id 2 and flags 4
IPSEC(key_engine): got a queue event...
IPSEC(initialize_sas): ,
  (key eng. msg.) dest= 192.168.1.1, src=192.168.1.3,
   dest_proxy= 10.89.129.128/255.255.255.128/0/0 (type=4),
    src_proxy= 10.89.129.200/0.0.0.0/0/0 (type=1),
```

```
protocol= ESP, transform=esp-des esp-md5-hmac ,
lifedur= 0s and 0kb,
spi= 0xd7cef5ba(3620664762),conn_id= 1, keysize= 0, flags= 0x4
IPSEC(initialize_sas): ,
(key eng. msg.) src= 192.168.1.1, dest=192.168.1.3,
src_proxy= 10.89.129.128/255.255.255.128/0/0 (type=4),
dest_proxy= 10.89.129.200/0.0.0/0/0 (type=1),
protocol= ESP, transform=esp-des esp-md5-hmac ,
lifedur= 0s and 0kb,
spi= 0x2044bb22(541375266),conn_id= 2, keysize= 0, flags= 0x4
VPN Peer: IPSEC: Peer ip:192.168.1.3 Ref cnt incremented
to:2 Total VPN Peers:1
VPN Peer: IPSEC: Peer ip:192.168.1.3 Ref cnt incremented
to:3 Total VPN Peers:1
return status is IKMP_NO_ERROR
```

```
相關資訊
```

- <u>PIX 500系列安全裝置</u>
- <u>PIX命令參考</u>
- IPSec 協商/IKE 通訊協定
- IPSec簡介
- 通過Cisco PIX防火牆建立連線
- <u>要求建議 (RFC)</u>
- 技術支援與文件 Cisco Systems